# 對Azure診斷擴展失敗進行故障排除

#### 目錄

<u>簡介</u> <u>背景資訊</u> <u>對Azure診斷擴展失敗進行故障排除</u> <u>在Azure門戶中查詢的位置?</u> 在哪裡查詢VM?

## 簡介

本文檔介紹如何對部署到AzureRM雲的Windows虛擬機器(VM)的Azure診斷擴展失敗進行故障排除。

### 背景資訊

Azure診斷是一個擴展,可以新增到已部署的Windows VM以從VM收集更多資訊。

### 對Azure診斷擴展失敗進行故障排除

#### 在Azure門戶中查詢的位置?

在Azure門戶中,如果您檢視VM關係圖並按一下擴展元件,可以檢視有關擴展的資訊:

#### 步驟1.選擇受影響的**虛擬機器**。

步驟2.然後選擇「監控」部分下的**圖表**。

步驟3.在圖中的診斷擴展中選擇Open。

這將顯示一條錯誤消息,指示來自入口的失敗擴展。

#### 在哪裡查詢VM?

• 包含日誌資訊的目錄位於

 $\label{eq:c:windowsAzureLogsPluginsMicrosoftAzureDiagnosticsIaaSDiagnostics<DiagnosticsVersion>\label{eq:c:windowsAzureLogsPluginsMicrosoftAzureDiagnosticsIaaSDiagnostics<DiagnosticsVersion>\label{eq:c:windowsAzureLogsPlugins}$ 

- 其中兩個主日誌位於
  C:\WindowsAzure\Logs\Plugins\Microsoft.Azure.Diagnostics.laaSDiagnostics
  biagnosticsPluginLauncher.log和DiagnosticsPlugin.log。
- 包含代理日誌(MonAgentHost.log)的第三個檔案位於:
  C:\WindowsAzure\Logs\Plugins\Microsoft.Azure.Diagnostics.laaSDiagnostics<DiagnosticsVer sion>\WAD0107\Configuration\MonAgentHost.<seq\_num>.log。

**附註**:需要運行代理才能成功運行診斷擴展,以便前兩個日誌看起來可能沒有錯誤,但代理可 能包含啟動錯誤。